## Содержание

#### PDF Generated: 2020/07/28

Specifications and design are subject to change without notice. The content of this document is for information only. The information presented in this document does not form part of any quotation or contract, is believed to be accurate and reliable and may be changed without notice. No liability will be accepted by the publisher for any consequence of its use. Publication thereof does neither convey nor imply any license under patent rights or other industrial or intellectual property rights.

#### Page 1/1

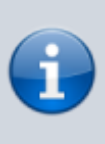

#### Примечание

**Механизм** Global logics включен в Toolbox для обмена логическими событиями с системами RM4200D. Для новых систем серии 52 эта функция не необходима. Глобальная логика используется также в некоторых вещательных приложениях.

Если несколько систем работают в одной локальной сети, они могут обмениватся глобальной логикой используя команды UDP. Эти устройства должны входить в один проект, тогда конфигурирование их упрощается и у них у всех будет одинаковый идентификатор проекта.

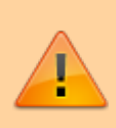

#### Примечание

Для того, чтобы устройства могли обмениваться глобальной логикой по UDP они должны иметь одинаковые идентификаторы проекта Project ID.

Максимальное количество глобальных логических функций в проекте - 200. Каждая функция может активироваться любым логическим источником устройства проекта. Все глобальные логические функции доступны в качестве логических источников каждому устройству в проекте.

Для настройки глобальной логики выполните следующие действия:

- 1. В ветке Global Control дерева проекта выберите закладку Logic.
- 2. Выделите в списке Global Logics какую-нибудь глобальную логическую функцию.
- 3. В зоне Edit Global Logic задайте имя глобальной логической функции в текстовом поле Label.
- 4. Кликните Source, откроется окно выбора логики.
- 5. Выберите нужный логический источник кликом по нему.
- 6. Кликните Assign или дважды кликните по логическому источнику, или перетащите логический источник в поле Source. В результате он будет показан в стобце Source выбранной глобальной логической функции.

does not form part of any quotation or contract, is believed to be accurate and reliable and may be changed without notice. No liability will be accepted by the publisher for any consequence of its use. Publication thereof does neither convey nor imply any license under patent rights or other industrial or intellectual property rights.

# DHD.audio

| 🚜 DHD Toolbox 8 - C:\Users\prod\Desktop' | \dokudemo\dokuprojekt\DEM(  | Project.dp8                                     |          |          |                                                   |
|------------------------------------------|-----------------------------|-------------------------------------------------|----------|----------|---------------------------------------------------|
| Project View Transfer Options Help       |                             |                                                 |          |          |                                                   |
|                                          |                             |                                                 |          |          |                                                   |
| Broinct                                  |                             |                                                 |          |          |                                                   |
| Fioject                                  | Global Control              |                                                 |          |          |                                                   |
| E- DHD                                   |                             |                                                 |          |          |                                                   |
| General Control                          | Logic Resources Potentio    | neter   Channel Snapshot Types   Global Labels  |          |          |                                                   |
| Administration                           | Global Logics               |                                                 |          |          | Edit Global Logic                                 |
| Linked Devisor                           | # Label                     | Source                                          |          |          |                                                   |
| Talkback Sustem                          | 1 Redlight                  | Device_1.LF 1 (LF 1)                            |          |          | I shely Playout Logic                             |
| Device 1 Modified                        | 2 Traffic                   | Device_1.LF 2 Traffic GPI true                  |          |          |                                                   |
| Hardware                                 | 3 Power Failure             | Device_3.Power 1 State: 52-7440-1.Power 1 State |          |          | Source: Device_1.DJ1.FS (Ch) Ch 1: Din 1/2 Source |
| I/O Overview                             | 4 Playout Logic 4           | Device_1.GPI 1: 52-7180-1.GPI 1                 |          | E        |                                                   |
|                                          | 5 Silence                   | Device_1.LV 1: PGM                              |          |          |                                                   |
| - Console                                | 6 Playout Logic             | Device_1.CL 1 (CL 1)                            |          |          |                                                   |
| - Fader Channels                         | 7 Playout Logic             | Device_1.DJ1.FS (Fader) Fader 1 A               |          |          |                                                   |
| Channel Assignment                       | 8 Playout Logic             | Device_1.DJ1.FS (Fader) Fader 2 A               |          |          |                                                   |
| Virtual Keys                             | 9 Playout Logic             | Device_1.DJ1.FS (Ch) Ch 1: Din 1/2              |          |          |                                                   |
|                                          | 10 Playout Logic 10         | (not assigned)                                  |          |          |                                                   |
| - Console                                | 11 Playout Logic 11         | (not assigned)                                  |          |          |                                                   |
| - Fader Channels                         | 12 Playout Logic 12         | (not assigned)                                  |          |          |                                                   |
| - Channel Assignment                     | 13 Playout Logic 13         | (not assigned)                                  |          |          |                                                   |
| Virtual Keys                             | 14 Playout Logic 14         | (not assigned)                                  |          |          |                                                   |
| - Audio                                  | 15 Playout Logic 15         | (not assigned)                                  |          |          |                                                   |
| - Output Functions                       | 16 Playout Logic 16         | (not assigned)                                  |          |          |                                                   |
| - Super Output Functions                 | 1/ Playout Logic 1/         | (not assigned)                                  |          |          |                                                   |
| <ul> <li>Fixed Processing</li> </ul>     | 18 Playout Logic 18         | (not assigned)                                  |          |          |                                                   |
| - 5.1 Downmix                            | 19 Playout Logic 19         | (not assigned)                                  |          |          |                                                   |
| E- Logic                                 | 20 Playout Logic 20         | (not assigned)                                  |          |          |                                                   |
| Logic Functions                          | 21 (GL 21)                  | (not assigned)                                  |          |          |                                                   |
| - Level Detects                          | 22 (GL 22)                  | (not assigned)                                  |          |          |                                                   |
| Logic Delays                             | 23 (GL 23)<br>24 (GL 24)    | (not assigned)                                  |          |          |                                                   |
| Clock Logics                             | 25 (GL 25)                  | (not assigned)                                  |          |          |                                                   |
| - Selector Logics                        | 26 (GL 26)                  | (not assigned)                                  |          |          |                                                   |
| - Scripts                                | 27 (GL 27)                  | (not assigned)                                  |          |          |                                                   |
| - Potentiometer Control                  | 28 (GL 28)                  | (not assigned)                                  |          |          |                                                   |
| IFI Views                                | 29 (GL 29)                  | (not assigned)                                  |          |          |                                                   |
| Device_2                                 | 30 (GL 30)                  | (not assigned)                                  |          |          |                                                   |
| Hardware X/O O unit in the second        | 31 (GL 31)                  | (not assigned)                                  |          |          |                                                   |
| I/O OVEI VIEW                            | 32 (GL 32)                  | (not assigned)                                  |          |          |                                                   |
| The Audio                                | 22 (01 22)                  | (not continued)                                 |          | *        |                                                   |
|                                          | Litilition                  |                                                 |          |          |                                                   |
| - Logic Eurotions                        | Naviestes la 1 m            | and the second                                  |          | Chabrand |                                                   |
| - Level Detects                          | Navigator Search (0)   Docu | mentation   Messages (U)                        | 1        | Cipboard |                                                   |
| - Logic Delays                           | Sources                     | 🕒 🙆 🁷 📃 Des                                     | inations |          |                                                   |
| - Clock Logics                           | IT: Device_1.DJ1.FS (Ch) Ch | 1: Din 1/2                                      |          |          |                                                   |
| - Selector Logics                        |                             | Playout Logic                                   |          |          |                                                   |
| - Scripts                                |                             |                                                 |          |          |                                                   |
| Potentiometer Control                    |                             |                                                 |          |          |                                                   |
| TFT Views                                |                             |                                                 |          |          |                                                   |
| Device 3 Modified                        |                             |                                                 |          |          |                                                   |
|                                          |                             |                                                 |          |          |                                                   |
| Add Delete Device                        |                             |                                                 |          |          |                                                   |
|                                          | <u> </u>                    |                                                 |          | 1        |                                                   |
| Drojec                                   | t modified                  |                                                 |          |          |                                                   |

Global logics - настройка глобальных логических функций.

### Page Title:

Permanent link: https://support.dhd.audio/doku.php?id=tb8:global\_logic PDF Generated: 28.07.2020 | Last update: 2020/06/04 10:41

Page 2/2

Specifications and design are subject to change without notice. The content of this document is for information only. The information presented in this document does not form part of any quotation or contract, is believed to be accurate and reliable and may be changed without notice. No liability will be accepted by the publisher for any consequence of its use. Publication thereof does neither convey nor imply any license under patent rights or other industrial or intellectual property rights.